## brother

### Напечатано в Китае LBE497001

## PJ-722, PJ-723, PJ-762, PJ-763, PJ-763MFi, PJ-773

Руководство пользователя

Русский

Благодарим за приобретение мобильного термопринтера Brother PJ-722, PJ-723, PJ-762, PJ-763, PJ-763MFi или PJ-773.

Сохраните этот документ для последующего использования. Последние версии руководств можно загрузить с веб-сайта Brother Solutions Center по адресу <u>support.brother.com/</u>. Там же вы сможете найти последние версии драйверов и приложений для принтера, ознакомиться с часто

задаваемыми вопросами и советами по устранению неполадок, а также с конкретными решениями для печати.

## Доступные руководства

Последние версии руководств можно загрузить с веб-сайта Brother Solutions Center по адресу support.brother.com

| Руководство по<br>безопасности<br>устройства <sup>1</sup>                                                                                                    | Руководство содержит сведения об<br>эксплуатационной безопасности изделия.<br>Ознакомьтесь с ним перед использованием<br>принтера.                                                                                 |
|----------------------------------------------------------------------------------------------------|----------------------------------------------------------------------------------------------------|
| Руководство<br>пользователя <sup>2</sup>                                                                                                    | Руководство содержит основные сведения<br>об использовании принтера с подробными<br>советами по устранению неполадок.                                                                                              |
| Интерактивное<br>руководство<br>пользователя <sup>3</sup>                                                                                                    | Документ содержит информацию из<br>руководства пользователя, а также<br>дополнительные сведения о настройке<br>принтера и сетевого подключения, советы<br>по устранению неполадок и инструкции по<br>обслуживанию. |
| Руководство по<br>использованию<br>AirPrint <sup>3</sup>                                                                                                    | Руководство содержит сведения об<br>использовании AirPrint для печати<br>с устройств на базе iOS и Mac OS.                                                                                                    |
| Руководство по<br>использованию<br>Google Cloud Print <sup>3</sup>                                                                                                  | Руководство содержит сведения об<br>использовании служб Google Cloud Print™<br>для печати через Интернет.                                                                                                    |
| Mobile Print/Scan<br>Guide for Brother<br>iPrint&Scan <sup>3</sup><br>(руководство по печати<br>и сканированию с<br>мобильных устройств<br>для Brother iPrint&Scan) | Руководство содержит информацию о<br>печати с мобильных устройств, если<br>принтер подключен к устройству по<br>Bluetooth или Wi-Fi®.                                                                              |
| P-touch Template<br>Manual <sup>3</sup> (руководство<br>по использованию<br>P-touch Template)                                                                       | Руководство содержит сведения о P-touch<br>Template.                                                                                                    |
| Raster Command<br>Reference <sup>3</sup><br>(справочник по<br>растровым командам)                                                                                   | Документ содержит информацию об<br>использовании команд прямого управления<br>принтером.                                                                                                    |

<sup>1</sup> Печатная версия в коробке

<sup>2</sup> PDF-файл на компакт-диске, входящем в комплект поставки

<sup>3</sup> PDF-файл на веб-сайте Brother Solutions Center

## Общее описание

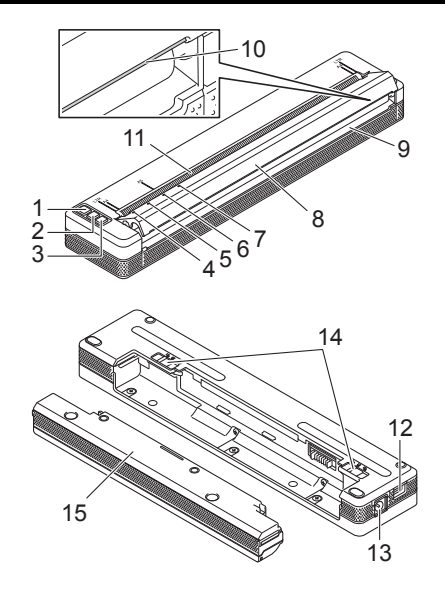

- 1 Кнопка питания 🕛
- 2 Кнопка подачи 🐙
- 3 Кнопка Bluetooth (только для РЈ-762, РЈ-763, РЈ-763МFi) Кнопка Wi-Fi 奈 (только для РЈ-773)
- 4 Индикатор POWER (Питание)
- 5 Индикатор DATA (Данные)
- 6 Индикатор STATUS (Состояние)
- 7 Индикатор Bluetooth () (только для PJ-762, PJ-763, PJ-763MFi) Индикатор Wi-Fi 🌫 (только для PJ-773)
- 8 Откидная крышка
- 9 Слот для вывода бумаги
- 10 Отрывная планка
- 11 Слот для подачи бумаги
- 12 USB-порт
- 13 Разъем питания постоянного тока
- 14 Защелки аккумулятора
- 15 Защитный корпус контактов аккумуляторного отсека (монтажный блок аккумуляторного отсека)

#### Светодиодные индикаторы

PJ-722, PJ-723

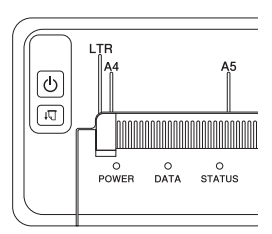

#### PJ-762, PJ-763, PJ-763MFi

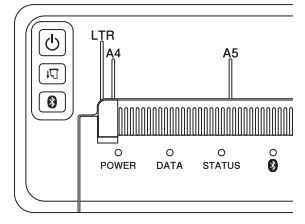

PJ-773

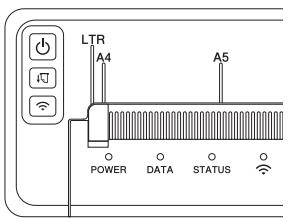

Индикаторы могут гореть либо мигать различными цветами в зависимости от состояния принтера. Каждый индикатор может гореть или мигать зеленым, красным, оранжевым или синим.

#### Функции кнопок

| Функция кнопки<br>питания 🕛 | Действие                                                                                                    |
|-----------------------------|----------------------------------------------------------------------------------------------------|
| Включение принтера          | Нажмите и удерживайте кнопку в течение одной<br>секунды, пока не загорится индикатор POWER.                                                                                                    |
| Выключение принтера         | В зависимости от настроек принтера либо<br>нажмите и удерживайте кнопку в течение одной<br>секунды, либо быстро нажмите ее два раза.<br>Дополнительную информацию см. в<br>интерактивном руководстве пользователя. |

| Функция кнопки<br>подачи ∔Ӷ]  | Действие                                                                                                    |
|-------------------------------|----------------------------------------------------------------------------------------------------|
| Подача бумаги                 | Нажмите кнопку для подачи загруженной бумаги.                                                                                                    |
| Печать параметров<br>принтера | <ul> <li>Чтобы распечатать параметры принтера без его<br/>подключения к компьютеру или мобильному<br/>устройству, выполните указанные ниже действия.</li> <li>1 Включите принтер и убедитесь в том, что в<br/>нем нет бумаги.</li> <li>2 Нажмите и удерживайте кнопку до тех пор,<br/>пока индикатор DATA не загорится красным.</li> <li>3 Загрузите бумагу.</li> </ul> |

| Функция кнопки<br>Bluetooth                                               | Действие                                                                                                    |
|---------------------------------------------------------------------------|----------------------------------------------------------------------------------------------------|
| Включение и<br>выключение Bluetooth                                       | Чтобы включить или выключить Bluetooth<br>на принтере, нажмите и удерживайте кнопку<br>в течение одной секунды.         |
|                                                                           | •                                                                                                    |
| Функция кнопки                                                            |                                                                                                    |
| Wi-Fi ञ् (только<br>для РЈ-773)                                           | Действие                                                                                                    |
| <b>Wi-Fi 奈 (только<br/>для PJ-773)</b><br>Включение и<br>выключение Wi-Fi | Действие<br>Чтобы включить или выключить Wi-Fi на<br>принтере, нажмите и удерживайте кнопку<br>в течение одной секунды. |

## Использование литиево-ионной аккумуляторной батареи (необязательно)

#### Установка литиево-ионной аккумуляторной батареи

- 1. Разблокируйте защелку аккумулятора 1.
- Удерживая защелку аккумулятора 2 в разблокированном положении, извлеките защитный корпус контактов аккумуляторного отсека.

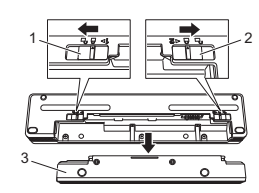

- 1 Защелка аккумулятора 1
- 2 Защелка аккумулятора 2
- З Защитный корпус контактов аккумуляторного отсека
- **3.** Отпустите защелку аккумулятора 2. Она вернется в заблокированное положение.
- **4.** Вставьте литиево-ионную батарею в аккумуляторный отсек до упора.

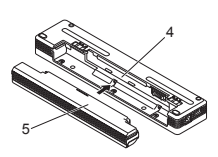

- Аккумуляторный отсек
- 5 Литиево-ионная аккумуляторная батарея
- 5. Заблокируйте защелку аккумулятора 1.

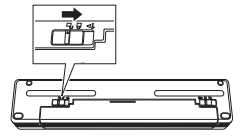

## Извлечение литиево-ионной аккумуляторной батареи

1. Разблокируйте защелки аккумулятора и извлеките батарею.

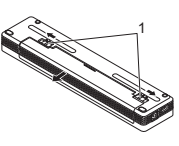

1 Защелки аккумулятора

- 2. Вставьте защитный корпус контактов в аккумуляторный отсек до упора.
- 3. Заблокируйте защелку аккумулятора 1.

#### Зарядка литиево-ионной аккумуляторной батареи

#### ПРИМЕЧАНИЕ

- Зарядите литиево-ионный аккумулятор сразу после покупки, придерживаясь приведенных ниже инструкций.
- На полную зарядку литиево-ионного аккумулятора уходит до трех часов. Полностью заряженной батареи достаточно для печати около 600 страниц.
- Выключите принтер и установите литиево-ионную аккумуляторную батарею.
- Подключите принтер к сети переменного тока с помощью адаптера переменного тока и шнура питания или к сети постоянного тока с помощью автомобильного адаптера.

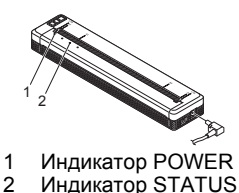

3. После полной зарядки литиево-ионного аккумулятора индикатор STATUS выключится. Когда это произойдет, отключите адаптер переменного тока или автомобильный адаптер от разъема питания постоянного тока.

## Прекращение зарядки литиево-ионной аккумуляторной батареи

Чтобы остановить зарядку батареи, отключите адаптер переменного тока или автомобильный адаптер от разъема питания постоянного тока.

# Примечания об использовании литиево-ионной аккумуляторной батареи

- Полностью зарядите батарею перед использованием.
   Не используйте ее до полной зарядки.
- Чем насыщеннее отпечатки, тем быстрее разряжается батарея. Задайте плотность печати в диалоговом окне драйвера принтера или с помощью инструмента настройки принтера. Дополнительную информацию см. в интерактивном руководстве пользователя.
- Заряжайте аккумулятор при температуре 0–40 °С. В противном случае он не зарядится, и индикатор STATUS не погаснет.
- Если к работающему от аккумулятора принтеру подключен адаптер переменного тока или автомобильный адаптер, индикатор STATUS может погаснуть, а зарядка — остановиться, даже если она не закончена.

# Особые указания по обращению с литиево-ионной аккумуляторной батареей

Чтобы обеспечить эффективную работу и долгий срок службы литиево-ионной аккумуляторной батареи, соблюдайте указанные ниже правила.

- Не используйте и не храните батарею при слишком высокой или низкой температуре. Это приводит к ее быстрой разрядке. Например, это может произойти, если использовать при высоких температурах литиево-ионный аккумулятор, заряженный более чем на 90 %.
- Если принтер долго не используется, извлеките из него батарею.
- Храните батареи в прохладном сухом месте, защищенном от прямых солнечных лучей, при этом уровень заряда должен быть не выше 50 %.
- Если батарея долго не используется, заряжайте ее каждые шесть месяцев.

# Подключение принтера к внешним источникам питания

#### Подключение к сети переменного тока (необязательно)

Чтобы подать питание на принтер или зарядить литиево-ионную аккумуляторную батарею, подключите устройство к сети переменного тока.

- 1. Подключите к принтеру адаптер переменного тока.
- 2. Подключите шнур питания к адаптеру переменного тока.
- **3.** Подключите шнур питания к сети переменного тока (100–240 В, 50–60 Гц).

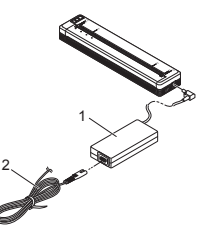

Адаптер переменного тока
 Шнур питания

#### ПРИМЕЧАНИЕ

Шнур питания и адаптер переменного тока являются дополнительными принадлежностями. При их покупке учитывайте, что они должны соответствовать требованиям того региона, где будет использоваться принтер.

#### Подключение к сети постоянного тока (необязательно)

Чтобы подать питание на принтер или зарядить литиево-ионную аккумуляторную батарею, подключите устройство к сети постоянного тока (12 В) в транспортном средстве (например, к прикуривателю).

- Подключите автомобильный адаптер к сети постоянного тока (12 В) в транспортном средстве.
- 2. Подключите автомобильный адаптер к принтеру.

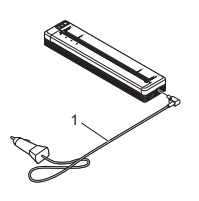

1 Автомобильный адаптер

#### ПРИМЕЧАНИЕ

- Автомобильный адаптер является дополнительной принадлежностью.
- Напряжение в электросети транспортного средства может колебаться, влияя на скорость печати.
- Максимальное напряжение 12 В постоянного тока.
- Вилка автомобильного адаптера подходит только для розеток 12 В того же типа, что и прикуриватель.
- Напряжение в сети постоянного тока может быть недостаточным для полной зарядки литиево-ионной аккумуляторной батареи с помощью автомобильного адаптера.

Через 9 часов после начала зарядки индикатор STATUS гаснет и процесс завершается, даже если литиево-ионный аккумулятор заряжен не полностью.

## Установка программного обеспечения на компьютере или мобильном устройстве

В зависимости от модели принтера, компьютера и мобильного устройства доступно несколько способов печати. Дополнительную информацию об установке других приложений на компьютере или мобильном устройстве см. в интерактивном руководстве пользователя.

#### Установка драйвера принтера и приложений (для пользователей компьютеров на базе Windows<sup>®</sup> или Mac OS)

Чтобы печатать с компьютера на базе Windows  $^{\textcircled{8}}$  или Mac OS, установите на нем драйвер принтера, программу P-touch Editor и другие приложения.

- **1.** Чтобы загрузить программу установки и документацию, посетите веб-сайт <u>www.brother.com/inst/</u>
- Чтобы начать установку, дважды щелкните по загруженному EXE-файлу и следуйте инструкциям на экране. Выберите необходимые приложения в окне программы установки.

### Обновление драйверов принтера и приложений

Последние версии можно загрузить с веб-сайта Brother Solutions Center по адресу <u>support.brother.com/</u>. Рекомендуется посетить веб-сайт и убедиться в том, что вы используете последние версии драйверов и приложений.

Доступен комплект разработчика ПО (SDK). Посетите веб-сайт Brother Developer Center по адресу www.brother.com/product/dev/index.htm

## Подключение принтера к компьютеру или мобильному устройству

Можно подключить принтер к компьютеру или мобильному устройству с помощью USB-кабеля, Bluetooth (только для PJ-762, PJ-763, PJ-763MFi) или Wi-Fi (только для PJ-773). Дополнительную информацию см. в интерактивном руководстве пользователя.

#### Подключение с помощью USB-кабеля

- **1.** Перед тем как подсоединить USB-кабель, выключите принтер.
- **2.** Сначала подсоедините соответствующий конец USB-кабеля к принтеру.
- 3. Затем подключите другой конец к компьютеру.

# Подключение по Bluetooth (только для PJ-762, PJ-763, PJ-763MFi)

#### ПРИМЕЧАНИЕ

- Следуйте рекомендациям производителя своего компьютера или мобильного устройства со встроенным модулем Bluetooth либо адаптера Bluetooth и установите необходимое аппаратное и программное обеспечение.
- Параметры подключения по Bluetooth сохраняются после выключения принтера.

Ниже описано, как выполнить сопряжение принтера с компьютером или мобильным устройством с помощью программного обеспечения для управления Bluetooth.

- 1. Нажмите и удерживайте кнопку питания (), чтобы включить принтер, а затем нажмите и удерживайте кнопку Bluetooth Ø.
- **2.** С помощью программного обеспечения для управления Bluetooth найдите принтер.

## Подключение по Wi-Fi<sup>®</sup> (только для PJ-773)

- На компьютере или мобильном устройстве выберите название сети своего принтера (DIRECT-\*\*\*\*\*\_PJ-773). При необходимости введите пароль в формате 773\*\*\*\*\*.

#### ПРИМЕЧАНИЕ

Дополнительную информацию о подключении по Wi-Fi см. в интерактивном руководстве пользователя.

## Печать

- Откройте документ, который нужно распечатать, на компьютере или мобильном устройстве.
- Убедитесь в том, что питание на принтер подается от подходящего источника. Установите в него заряженный аккумулятор либо подключите устройство к сети переменного или постоянного тока.
- Чтобы включить принтер, нажмите и удерживайте кнопку питания в течение одной секунды.

Если принтер подключен к сети переменного или постоянного тока, индикатор POWER загорится зеленым цветом, а если используется литиево-ионная аккумуляторная батарея — оранжевым.

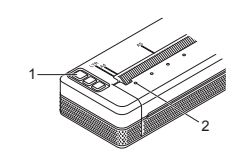

- 1 Кнопка питания () 2 Индикатор POWER
- Подключите принтер к компьютеру или мобильному устройству с помощью USB, Bluetooth или Wi-Fi. Дополнительную информацию см. в интерактивном руководстве пользователя.
- 5. Загрузите бумагу. Держите бумагу ровно и обеими руками аккуратно вставляйте во входной слот, где ролик переместит ее в начальную позицию. Для получения наилучших результатов используйте оригинальную бумагу Brother.

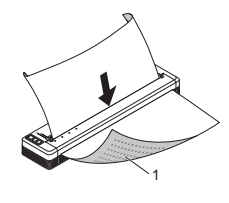

1 Поверхность для печати

#### ПРИМЕЧАНИЕ

- Нижний край бумаги должен располагаться параллельно ролику.
   Печатать можно только на одной стороне бумаги. Загружайте ее в принтер гладким покрытием для термопечати вниз.
- При загрузке бумаги формата А4 выровняйте ее по специальным меткам А4 на принтере. При загрузке бумаги формата Letter выровняйте ее по специальным меткам LTR на принтере.

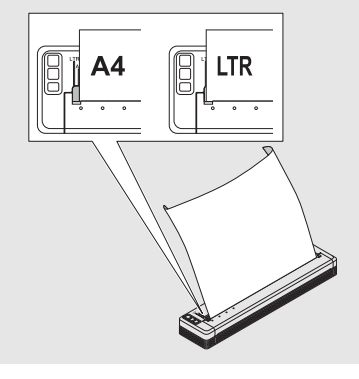

6. Выполните печать с помощью приложения.

Индикатор DATA начнет мигать зеленым, указывая на то, что принтер получает данные, а затем документ будет распечатан.

#### ПРИМЕЧАНИЕ

При необходимости измените параметры печати в диалоговом окне драйвера принтера или с помощью инструмента настройки принтера. Дополнительную информацию см. в интерактивном руководстве пользователя.

## Примечания об использовании бумаги

В драйвере принтера можно выбрать один из следующих типов бумаги: [Листовая бумага], [Рулон] или [Перфорированный рулон].

#### ПРИМЕЧАНИЕ

Рулонную бумагу можно резать с помощью отрывной планки принтера. Потяните за один край извлеченной бумаги по диагонали вверх к другому краю.

\* Учтите, что отрывная планка острая. Не прикасайтесь к ней, чтобы не порезаться.

#### Извлечение замятой бумаги

Поднимите откидную крышку.

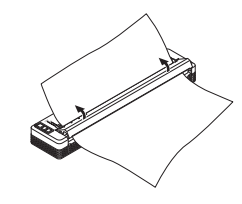

2. Осторожно вытяните бумагу из принтера в любом направлении.

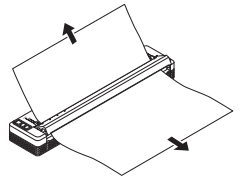

- 3. Закройте откидную крышку.
- 4. Вставьте бумагу и повторите печать.

## Светодиодные индикаторы

Индикаторы могут гореть либо мигать различными цветами в зависимости от состояния принтера. Ниже расшифрованы значения символов, используемых в этом разделе.

3 = Зеленый

- = Индикатор горит.
- = Индикатор мигает.

О = Оранжевый
 Индикатор горит или мигает любым
 Цветом.

Выкл. = Индикатор выключен.

Например, 3 - - означает, что индикатор мигает зеленым.

| POWER                     | DATA                            | STATUS                             | Bluetooth <sup>1</sup>     | 🔶 Wi-Fi ² | Описание                                                                                        |
|---------------------------|---------------------------------|------------------------------------|----------------------------|-----------|-------------------------------------------------------------------------------------------------|
| 3 🔳                       |                                 | Выкл.                              |                            |           | Завершена зарядка<br>батареи через адаптер<br>переменного тока<br>или автомобильный<br>адаптер. |
| 3                         |                                 | 0                                  |                            |           | Батарея заряжается.                                                                             |
| 0                         |                                 | Выкл.                              |                            |           | Используемый литиево-<br>ионный аккумулятор<br>полностью заряжен.                               |
| о 🔳                       |                                 | о-<br>(раз в<br>четыре<br>секунды) |                            |           | Используемый литиево-<br>ионный аккумулятор<br>заряжен наполовину.                              |
| 0                         |                                 | о                                  |                            |           | Используемый литиево-<br>ионный аккумулятор<br>почти разряжен.                                  |
| к - Щ́-                   | Выкл.                           | о-<br>(раз в<br>секунду)           | о Ис<br>(раз в<br>секунду) |           | Используемый литиево-<br>ионный аккумулятор<br>требует зарядки.                                 |
| Выкл.                     |                                 | 0                                  |                            |           | Аккумулятор<br>заряжается, принтер<br>выключен.                                                 |
| <b>3/0</b> 3              | Выкл.                           |                                    |                            |           | Принтер находится<br>в режиме ожидания.                                                         |
| <b>3/0</b> 3              | 3 -                             |                                    |                            |           | Выполняется<br>получение данных.                                                                |
| <b>3/0 🔳</b> <sup>3</sup> | 3                               |                                    |                            |           | Выполняется печать,<br>или буфер содержит<br>ненапечатанные<br>данные.                          |
| <b>3/0 🔳</b> <sup>3</sup> | о<br>(раз в<br>секунду)         | Выкл.                              |                            |           | Выполняется передача<br>данных.                                                                 |
| <b>3/O</b> 3              | 0                               | Выкл.                              |                            |           | Выполняется<br>обновление шаблона<br>или программы.                                             |
| <b>3/0</b> 3              | К                               |                                    |                            |           | Принтер находится в<br>режиме обслуживания,<br>печати собственных<br>параметров или<br>очистки. |
| <b>3/0</b> 3              | К-Щ-                            | К-Щ-                               | Выкл.                      | Выкл.     | Принтер находится<br>в режиме загрузки.                                                         |
| <b>3/0 </b> <sup>3</sup>  | о-<br>(раз<br>в две<br>секунды) | о<br>(раз<br>в две<br>секунды)     |                            |           | Принтер охлаждается.                                                                            |

| POWER                   | DATA  | STATUS | Bluetooth <sup>1</sup> | $\bigcirc$ Wi-Fi $^2$ | Описание                                                                                                    |
|-------------------------|-------|--------|------------------------|-----------------------|----------------------------------------------------------------------------------------------------|
| о<br>(раз в<br>секунду) | Выкл. | 0      |                        |                       | Ошибка связи.<br>Ошибка отсутствия<br>шаблона.<br>Ошибка заполнения<br>памяти.<br>Ошибка поиска точки<br>доступа. <sup>2</sup><br>Ошибка подключения к<br>точке доступа. <sup>2</sup><br>Ошибка безопасности. <sup>2</sup> |
| К -)                    | к-)Щ- | Выкл.  | Выкл.                  | Выкл.                 | Ошибка<br>запоминающего<br>устройства.                                                                                                    |
| К-)                     | К-)Щ- | К-)    | Выкл.                  | Выкл.                 | Системная ошибка.                                                                                                    |

## Индикатор Bluetooth <sup>1</sup>

| POWER | DATA   | STATUS | Bluetooth | Описание                                             |
|-------|--------|--------|-----------|------------------------------------------------------|
|       |        |        | C 📕       | Выполнено<br>подключение по<br>Bluetooth.            |
|       |        |        | C -       | Выполняется<br>сопряжение устройств<br>по Bluetooth. |
| к -щ- | к - Щ- | К -Щ-  | с -щ-     | Ошибка модуля<br>Bluetooth.                          |

#### Индикатор Wi-Fi<sup>2</sup>

| POWER   | DATA    | STATUS                           | र्न Wi-Fi                        | Описание                                               |
|---------|---------|----------------------------------|----------------------------------|--------------------------------------------------------|
|         |         |                                  | с-<br>(раз в три<br>секунды)     | Модуль Wi-Fi включен,<br>но соединение<br>отсутствует. |
|         |         |                                  | c 🔳                              | Выполнено<br>подключение по Wi-Fi.                     |
|         |         |                                  | С-<br>(раз в<br>секунду)         | Выполняется настройка<br>с помощью WPS.                |
|         |         | <b>о</b> -<br>(раз в<br>секунду) | С-<br>(раз в<br>секунду)         | Ошибка WPS.                                            |
| К - — - | К - — - | К -                              | <b>с</b> -<br>(раз в<br>секунду) | Ошибка модуля Wi-Fi.                                   |

<sup>1</sup> Только для РЈ-762, РЈ-763, РЈ-763МFi.

<sup>2</sup> Только для PJ-773.

<sup>3</sup> Если для питания принтера используется адаптер переменного тока или автомобильный адаптер, индикатор горит зеленым цветом, а если установлена литиево-ионная аккумуляторная батарея оранжевым.

## Предупреждающие сигналы индикаторов

| Проблема                                     | Решение                                                                                                    |
|----------------------------------------------|----------------------------------------------------------------------------------------------------|
| Индикатор<br>POWER не горит.                 | На принтер не подается питание.<br>Если он подключен к сети переменного или<br>постоянного тока, убедитесь в том, что адаптер<br>переменного тока или автомобильный адаптер<br>правильно подсоединен, а в сети есть напряжение.<br>При использовании литиево-ионной аккумуляторной<br>батареи убедитесь в том, что она правильно<br>установлена в принтер и полностью заряжена.                                                                                                    |
| Передача данных<br>в буфер.                  | Данные печати сохранены в буфере. Если данные<br>были переданы на принтер не полностью<br>(например, из-за проблем с Wi-Fi-соединением), то<br>печать невозможна.<br>Выключите и снова включите принтер.                                                                                                    |
| Головка или<br>привод<br>охлаждается.        | Произошел перегрев термоголовки или привода.<br><b>Головка</b><br>В таких случаях печать прекращается до тех пор,<br>пока термоголовка не охладится. Головка может<br>перегреться при печати большого количества<br>документов с текстом высокого качества.<br>При перегреве термоголовки на бумаге могут<br>оставаться пятна. Чтобы избежать перегрева или<br>максимально отсрочить его, снизьте плотность<br>печати и удалите из документа темные участки<br>(например, фоновую заливку или цветные<br>элементы в диаграммах и презентациях). Также<br>обеспечьте свободную вентиляцию принтера.<br>Не используйте его в замкнутом пространстве.<br><b>Привод</b><br>Длительное непрерывное использование<br>принтера может привести к перегреву привода.<br>В таком случае печать прекращается до тех пор,<br>пока привод не охладится. |
|                                              | ПРИМЕЧАНИЕ<br>Это часто происходит при использовании<br>принтера на большой высоте над уровнем<br>моря (более 3048 м), где разреженный<br>воздух не обеспечивает надлежащего<br>охлаждения устройства.                                                                                                    |
| При получении<br>данных произошла<br>ошибка. | Из-за нестабильного соединения данные могут<br>передаваться неверно. Обеспечьте подходящие<br>условия для качественного соединения и<br>попробуйте подключиться еще раз.                                                                                                    |
| Принтер находится<br>в режиме загрузки.      | Для решения проблемы обратитесь за помощью к<br>дилеру Brother или в службу поддержки клиентов<br>компании.                                                                                                    |

## Устранение неполадок

## Проблемы с бумагой

| Проблема                                                                       | Решение                                                                                                    |
|--------------------------------------------------------------------------------|----------------------------------------------------------------------------------------------------|
| Бумага замялась<br>в принтере.                                                 | См. раздел Извлечение замятой бумаги.                                                                                                    |
| Бумага проходит<br>через принтер,<br>но на ней не<br>появляется<br>отпечатков. | Убедитесь в том, что используется бумага для<br>термопечати.<br>Поверхность для печати должна быть обращена<br>назад, если смотреть со стороны передней панели<br>принтера.                                                                                                    |
| Бумага не<br>подается, хотя<br>привод работает.                                | Убедитесь в том, что откидная крышка плотно<br>закрыта.<br>Используйте оригинальную бумагу Brother для<br>термопечати. Бумага другого производителя<br>может неправильно проходить через принтер.<br>Если у вас по-прежнему возникают проблемы,<br>возможно, принтер неисправен. Обратитесь<br>за помощью в службу поддержки клиентов Brother<br>или к дилеру компании. |

## Проблемы с напечатанными изображениями

| Проблема                                              | Решение                                                                                                    |
|-------------------------------------------------------|----------------------------------------------------------------------------------------------------|
| Изображение<br>сжато или<br>растянуто<br>в нескольких | Проверьте, не открыта ли откидная крышка.<br>При необходимости плотно закройте ее.<br>Используйте оригинальную бумагу Brother для<br>термопечати. Перед загрузкой бумаги проверьте, |
| местах.                                               | не помялась ли она.                                                                                                    |

## Страницы не распечатываются

| Проблема                                                                                         | P      | Решение                                                                                                    |  |  |
|--------------------------------------------------------------------------------------------------|--------|----------------------------------------------------------------------------------------------------|--|--|
| Индикатор DATA<br>горит зеленым,<br>но принтер<br>не печатает.                                   |        | Печать всех полученных данных не завершена.<br>Дождитесь завершения печати.<br>Загрузите бумагу, если ее нет в принтере.<br>Если принтер не печатает, хотя в нем есть<br>бумага, извлеките ее и загрузите снова.<br>Выключите и включите принтер, а затем<br>попробуйте распечатать страницы еще раз.                                                                        |  |  |
|                                                                                                  |        | ПРИМЕЧАНИЕ<br>Подключение к принтеру по Wi-Fi (только<br>для PJ-773) разрывается при выключении<br>устройства. После включения принтера<br>восстановление подключения к сети Wi-Fi<br>занимает не более 15 секунд.                                                                                                    |  |  |
|                                                                                                  |        | Эта проблема может также возникать при<br>отправке на принтер простого текста в<br>кодировке ASCII. Если строки не заканчиваются<br>командами ПС или ВК, либо в конце последней<br>строки отсутствует команда протяжки листов,<br>принтер может ожидать отправки этих данных.<br>Распечатайте другую страницу или нажмите                                                    |  |  |
|                                                                                                  |        | кнопку подачи Ц.<br>Принтер мог перейти в режим запоминающего<br>устройства. Дополнительную информацию см.<br>в интерактивном руководстве пользователя.<br>Выключите и снова включите принтер.                                                                                                    |  |  |
| Приложение<br>отправляет данные<br>на принтер,<br>но индикатор DATA<br>не загорается<br>зеленым. | 1<br>2 | При подключении через USB<br>Плотно подсоедините USB-кабель к<br>компьютеру.<br>Попробуйте заменить USB-кабель.<br>При подключении по Bluetooth (только для<br>PJ-762, PJ-763, PJ-763MFi)                                                                                                    |  |  |
|                                                                                                  | 1      | Убедитесь в том, что индикатор Bluetooth<br>горит синим.<br>Если индикатор Bluetooth<br>выключен, соединение по Bluetooth не<br>установлено. Информацию о настройке<br>Bluetooth-подключения см. в разделе<br>Подключение по Bluetooth (только для PJ-762,<br>PJ-763, PJ-763MFi).<br>Правильно задайте параметры Bluetooth в<br>инструменте настройки принтера.              |  |  |
|                                                                                                  | 1      | дополнительную информацию см. в<br>интерактивном руководстве пользователя.<br>При подключении по Wi-Fi (только для PJ-773)<br>Убедитесь в том, что индикатор Wi-Fi ♀ горит                                                                                                    |  |  |
|                                                                                                  | 2      | Ситиим.<br>Если индикатор Wi-Fi 	 мигает или выключен,<br>соединение по Wi-Fi не установлено.<br>Информацию о настройке Wi-Fi-подключения<br>см. в разделе Подключение по Wi-Fi <sup>®</sup> (только<br>для PJ-773).<br>Правильно задайте параметры Wi-Fi<br>в инструменте настройки принтера.<br>Дополнительную информацию см. в<br>интерактивном руководстве пользователя. |  |  |

## Страницы распечатываются не полностью

| Проблема                                                                                                    | Решение                                                                                                    |
|----------------------------------------------------------------------------------------------------|----------------------------------------------------------------------------------------------------|
| Индикатор DATA<br>выключается,<br>когда в принтере<br>находится бумага.                                         | Возможно, компьютер или мобильное устройство<br>отправили на принтер не всю страницу.<br>Попробуйте распечатать документ повторно.<br>Возможно, компьютер или мобильное устройство<br>передали на принтер ошибочные данные о<br>формате бумаги, либо в аппарат вставлена<br>бумага неправильного размера. |
| Принтер частично<br>распечатал<br>страницу,<br>но индикатор DATA<br>продолжает гореть<br>или мигать<br>зеленым. | Проверьте настройки размера бумаги.                                                                                                    |

## Обслуживание принтера

#### Очистка опорного ролика

Загрязнение опорного ролика может привести к неправильной подаче бумаги в принтер (смещению отпечатка) и ухудшению качества печати (искажению отпечатка).

Чтобы очистить опорный ролик, выполните описанные ниже действия.

- 1. Включите принтер и убедитесь в том, что в нем нет бумаги.
- 2. Вставьте чистящий лист в слот для подачи бумаги. Поверхность листа с надписью CLEANING SHEET (Чистящий лист) должна быть обращена вверх и к передней части принтера, как показано на рисунке. Ролик поместит чистящий лист в начальную позицию.

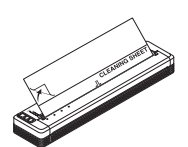

**3.** Снимите защитное покрытие с верхней половины чистящего листа, как показано на рисунке.

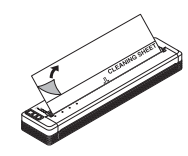

#### ПРИМЕЧАНИЕ

Не снимайте защитное покрытие с нижней половины чистящего листа.

 Нажмите кнопку подачи ↓ и удерживайте ее не менее двух секунд. Принтер извлечет чистящий лист.

#### Очистка поверхностей принтера

Чтобы очистить поверхность принтера, протрите его сухой тканью. Не мочите ткань и следите за тем, чтобы вода не попадала в принтер. Не используйте бензол, спирт, разбавитель краски, а также абразивные, щелочные или кислотные чистящие средства. Они могут повредить поверхность принтера.

## Технические характеристики

| Название модели                                        | PJ-722, PJ-723, PJ-762, PJ-763, PJ-763MFi,<br>PJ-773                                                                                  |
|--------------------------------------------------------|----------------------------------------------------------------------------------------------------|
| Размеры                                                | Приблизительно 255 х 55 х 30 мм (Ш х Г х В)                                                                                           |
| Bec                                                    | Приблизительно 480 г (без аккумулятора<br>и бумаги)<br>Приблизительно 610 г (с аккумулятором,<br>без бумаги)                          |
| Печать                                                 |                                                                                                    |
| Способ                                                 | Прямая термопечать                                                                                                    |
| Интерфейс                                              |                                                                                                    |
| USB                                                    | USB 2.0 (режим Full Speed), разъем mini-B,<br>для периферийных устройств<br>Класс Printer: запоминающее устройство<br>(2,5 МБ памяти) |
| Bluetooth<br>(только для PJ-762,<br>PJ-763, PJ-763MFi) | <b>РЈ-762, РЈ-763</b><br>Версия 2.1, EDR (класс 1)<br>Поддерживаемые профили: SPP, OPP, BIP,<br>HCRP                                  |
|                                                        | РЈ-763МFi<br>Версия 2.1, EDR (класс 1)<br>Поддерживаемые профили: SPP, OPP, BIP,<br>HCRP, iAP                                         |
| Wi-Fi<br>(только для PJ-773)                           | <ul> <li>Wireless Direct: IEEE 802.11g/n</li> <li>Режим ad-hoc: IEEE 802.11b/g/n</li> </ul>                                           |
|                                                        | <ul> <li>Режим инфраструктуры: IEEE 802.11b/g/n</li> <li>WPS 2.0</li> </ul>                                                           |
| Рабочие условия                                        |                                                                                                    |
| Рабочая температура                                    | От –10 до 50 °C                                                                                                    |
| Рабочая влажность                                      | 20–80 % (без конденсации)                                                                                                    |
| Температура при<br>хранении                            | От –20 до 60 °С                                                                                                    |
| Влажность при хранении                                 | 20–80 % (без конденсации)                                                                                                    |

## Проверка параметров принтера

Эта функция позволяет распечатать отчет на листе формата Letter, не подключая принтер к компьютеру или мобильному устройству. (Отчет также помещается на листе формата А4.)

### ПРИМЕЧАНИЕ

Отчет содержит следующую информацию: версию программы, серийный номер, данные о параметрах устройства, настройках Bluetooth (только для PJ-762, PJ-763, PJ-763MFi) и Wi-Fi (только для PJ-773).

Чтобы распечатать отчет о параметрах принтера, выполните указанные ниже действия.

- 1. Включите принтер и убедитесь в том, что в нем нет бумаги.
- **2.** Нажмите и удерживайте кнопку подачи ↓ до тех пор, пока индикатор DATA не загорится красным.
- Вставьте оригинальную бумагу Brother для термопечати во входной слот принтера. Отчет напечатается автоматически, а затем принтер перейдет в режим ожидания.

## Полезные веб-сайты

Глобальный веб-сайт Brother: www.brother.com Beб-сайт Brother Developer Center: www.brother.com/product/dev/ Ответы на часто задаваемые вопросы, советы по устранению неполадок, а также обновления драйверов и приложений можно найти на веб-сайте Brother Solutions Center по адресу support.brother.com/